## 1. Hướng dẫn đăng ký tài khoản

- Truy cập trang web daugiatrungnguyen.vn, chọn nút "Đăng ký"

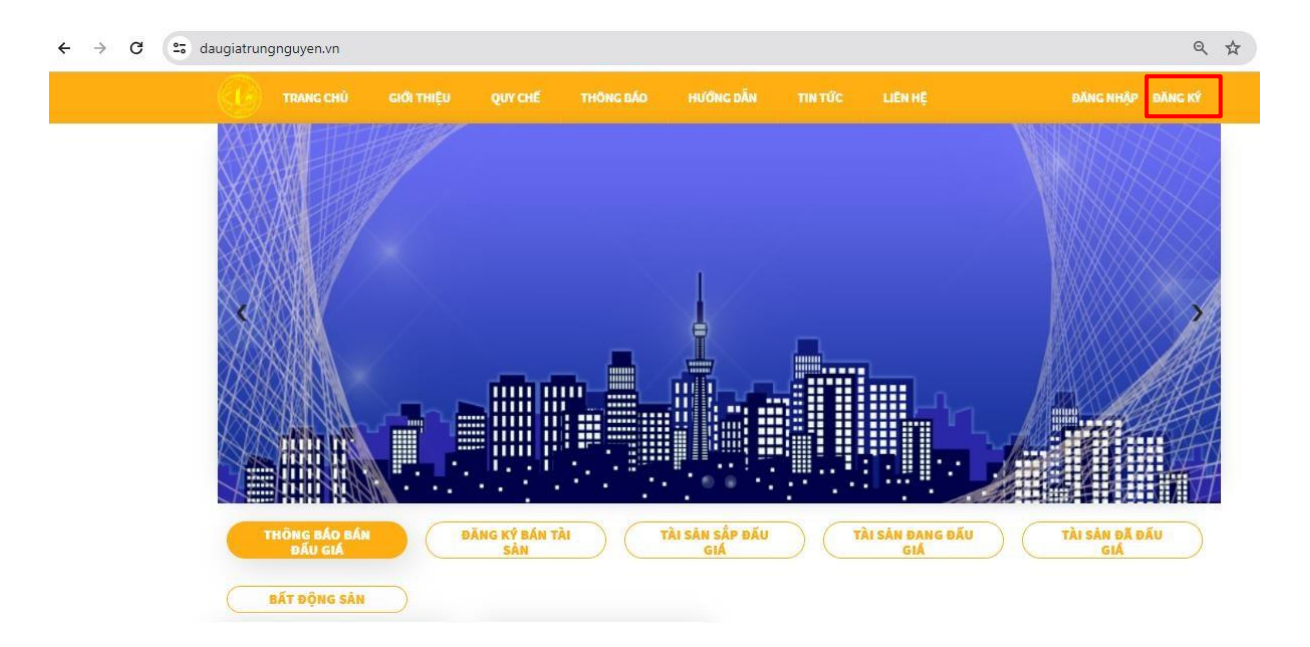

Điền đầy đủ thông tin hiển thị trong form đăng ký, bấm "Đăng ký ngay" để nhận mã
OTP. Nhập mã OTP và gửi xác nhận đăng ký tài khoản cho hệ thống.

| Họ và tên *                    |              |
|--------------------------------|--------------|
| Họ và tên                      |              |
| Số điện thoại *                |              |
| Số điện thoại                  |              |
| Mật khẩu (tối thiểu 6 ký tự) * |              |
| Mật khẩu (tối thiểu 6 ký tự)   | Ø.           |
| Nhập lại mật khẩu *            |              |
| Nhập lại mật khẩu              | ¢            |
| SĐT người giới thiệu           |              |
| SĐT người giới thiệu           |              |
|                                | Đăng ký ngay |
| Bạn đã có tài khoản? Đăng nh   |              |

-Khi tạo tài khoản thành công, khách hàng đăng nhập vào trang web và chọn xác thực tài khoản.

-Tải ảnh CCCD/CMND mặt trước, mặt sau và ảnh chân dung của thành viên

-Sau khi điền các thông tin cá nhân vào form (Mục dấu \* bắt buộc điền) và nhấn nút "*Gửi* yêu cầu"

| THÔNG TIN XÁC THỰC     |   |  |
|------------------------|---|--|
| Nhập mật khẩu *        |   |  |
| Nhập mật khẩu hiện tại | Þ |  |
| Họ tên *               |   |  |
|                        |   |  |
| CMND/CCCD *            |   |  |
|                        |   |  |
| Ngày sinh *            |   |  |
| Neuvân alián *         |   |  |
| ngayon quan            |   |  |
|                        |   |  |
| Nơi ĐKHK thường trú *  |   |  |
|                        |   |  |
| Dân tộc *              |   |  |
| Tôn giáo *             |   |  |
|                        |   |  |
| Ngày cấp CCCD/CMND *   |   |  |
| dd/mm/yyyy             | E |  |
| Nơi cấp CCCD/CMND *    |   |  |
|                        |   |  |

-Ban quản trị kiểm tra, xác minh thông tin đăng ký của khách hàng và phê duyệt xác thực tài khoản thành công.

-Sau khi đăng ký tài khoản thành công, khách hàng đăng nhập và sử dụng hệ thống.

## 2. Hướng dẫn nạp tiền vào tài khoản

-Tại trang chủ của trang web, trên thanh biểu tượng menu khách hàng bấm chọn biểu tượng như hình và truy cập vào số dư tài khoản, sau đó thực hiện nạp tiền.

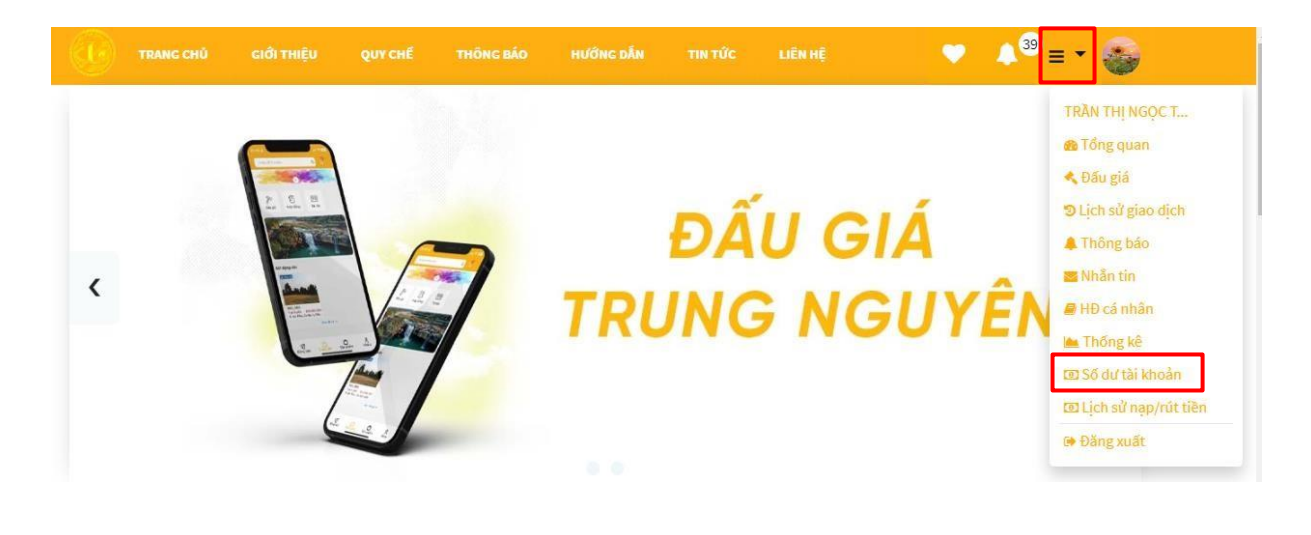

| OnLand                       | =                      |                  | Đấu giá | 4 <sup>28</sup> | TRẦN THỊ NGỌC T | - |
|------------------------------|------------------------|------------------|---------|-----------------|-----------------|---|
| 😤 Trang chủ                  | Thông tin Ví tài khoản |                  |         |                 |                 |   |
| 🚯 Tổng quan                  |                        |                  |         |                 |                 |   |
| < Đấu giá cá nhân 🛛 🔇 <      | Tài khoản gốc          | Tài khoản ký quỹ |         |                 |                 |   |
| 🧡 Đấu giá quan tâm/yêu thích | 54,759,500 VND         | 0 VND            |         |                 |                 |   |
| 🔊 Lịch sử giao dịch 🛛 🗸      |                        |                  |         |                 |                 |   |
| 🐥 Thông báo                  | Nạp tiền : Rút tiền    |                  |         |                 |                 |   |
| 🚬 Nhần tin 🛛 🗸               |                        |                  |         |                 |                 |   |
| 🔒 Quản lý hợp đồng 🛛 🔇 <     |                        |                  |         |                 |                 |   |
| 💿 Số dư tài khoản            |                        |                  |         |                 |                 |   |
| 🖸 Lịch sử nạp/rút tiền 🛛 <   |                        |                  |         |                 |                 |   |
| 🗲 Đăng xuất                  |                        |                  |         |                 |                 |   |

## -Chọn số tiền muốn nạp và bấm "lưu".

| Nạp tiền chuyển khoản |              |
|-----------------------|--------------|
| Số tiền: *            |              |
| 10,000,000            |              |
| Ngân hàng: *          |              |
| MB Bank               | ~            |
|                       |              |
|                       | 🖺 Lưu 🖉 Đóng |

-Màn hình sẽ xuất hiện thông tin chuyển khoản, quý khách cần thực hiện giao dịch chuyển tiền thành công đến tài khoản của Công ty đấu giá hợp danh Trung Nguyên với **nội dung chuyển tiền xuất hiện trên màn hình,** theo thông tin như sau:

Ngân hàng Thương mại Cổ phần Quân đội

(MB Bank) Số tài khoản: 4718686868

Công ty đấu giá hợp danh Trung Nguyên

|                                                                                                    | Lưu ý: thông tin cần thiết khi chuyển khoản                                                                                                    |
|----------------------------------------------------------------------------------------------------|----------------------------------------------------------------------------------------------------|
| fên ngân hàng:                                                                                                    | MB Bank                                                                                                    |
| Số & Chủ Tk:                                                                                                    | 4718686868 - Công Ty Đấu Giá Hợp Danh Trung Nguyên                                                                                                    |
| Số tiền muốn chuyển:                                                                                                    | 10,000,000 (VNĐ)                                                                                                    |
| lội dung chuyển tiền (BẤT BƯỘC):                                                                                        | OLJISdXNk                                                                                                    |
| . <b>ưu ý:</b> Giao dịch của quý khách sẽ bị huỷ bỏ trơ<br>:ông mà chưa nhận được coin trong tài khoản<br>)388.64.6666. | ong vào 24 giờ nếu quý khách không hoàn tất bước chuyến tiền. Sau 10 phút kế từ khi chuyến khoản thành<br>Onland, quý khách vui lòng liền hệ nhân viễn CSKH của Onland tại mục "Hỗ trợ" hoặc gọi tới Hotline - |

-Sau khi chuyển khoản thành công vào tài khoản của tổ chức đấu giá, tiền sẽ được nạp vào tài khoản đấu giá của khách hàng. Khách hàng truy cập vào mục *"Lịch sử Nạp/Rút tiền"* để kiểm tra biến động số dư.